## **Register for MissionInsite**

With an <u>ACS Technologies (ACST)</u> account, you can register for MissionInsite.

Each user should register ONLY once, and an agency administrator must approve each new registration.

**Note:** You can only have one email address and password for MissionInsite. If you need access to a local church or organization as an agency user, contact your agency administrator to add additional study area options to your login.

- 1. Navigate to <a href="https://app.missioninsite.com/registration?agencyCode=129BX">https://app.missioninsite.com/registration?agencyCode=129BX</a>
- 2. Click Registration.
- 3. You must create an ACS Technologies (ACST) account or log into your account if you already have one. To do this, click Next.
- 4. If you <u>already have an ACST account</u>, click Sign In. If you do not have one, see <u>Create an ACST Account for MissionInsite</u>.
- 5. Under MissionInsite Registration, enter the Agency Account Number (129BX), then click Next.
- 6. In the drop-down lists, select your City and Location.
- 7. Read the terms of service, then select Accept Terms.
- 8. Click Register.

Once you register for MissionInsite, your agency administrator must approve it. When this happens, you'll receive another email.

If you don't receive the email, please don't try to register again. Contact your agency administrator.